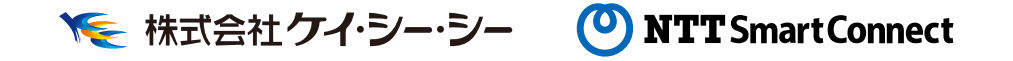

## 🗼 🔺 ランナー応援アプリ Ӓ 🔆

# いまどこ + for Runner

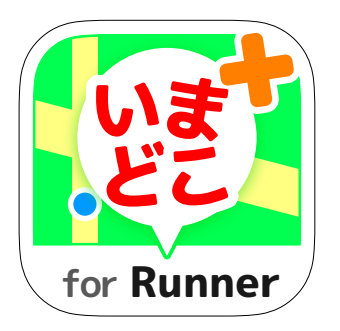

「いまどこ+ for Runner」はランナーの位置がわかる スマートフォンアプリです。

アプリをダウンロードして がんばるランナーを応援しよう!

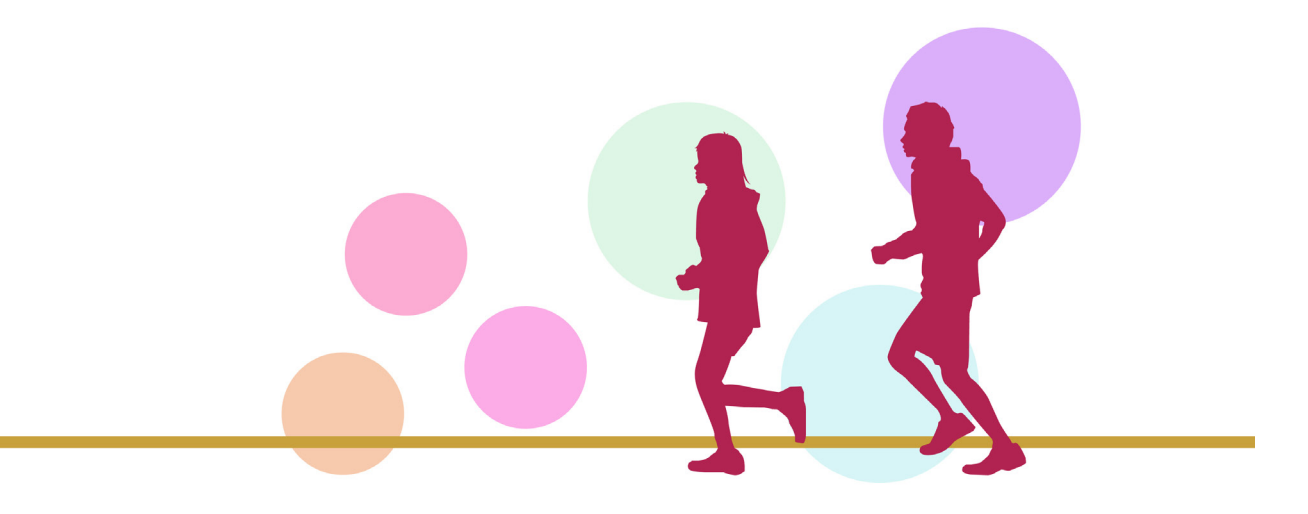

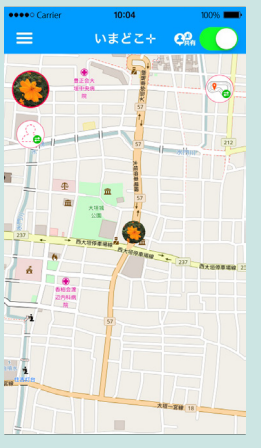

▲ ○ 位置情報共有機能

位置情報を共有している友 達が、地図上に表示されま す。大会コース情報も確認 できます。

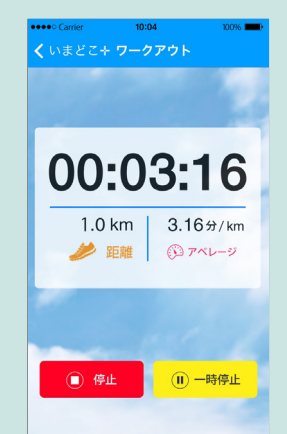

🚯 ワークアウト機能

時間、距離、走行ルートを 記録できます。

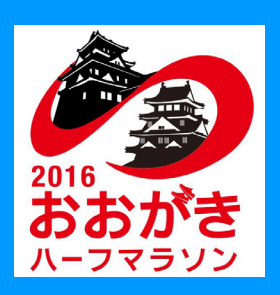

お持ちのスマートフォンにアプリをダウ ンロード (無料)してサービスをご利用 いただけます。 ※スマートフォンへのアプリのダウンロード にはパケット通信料が発生します。

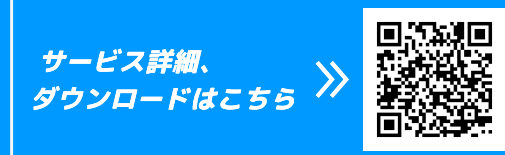

http://www.imadokoplus.com

**いまどこ+** for **Runner** 」のご利用方法(iOS 画面)

「アプリのダウンロード → ユーザ登録 → ログイン」後、下記の手順でご利用ください。

#### 2 友達の登録(友達登録した相手のみ位置情報を表示することができます)

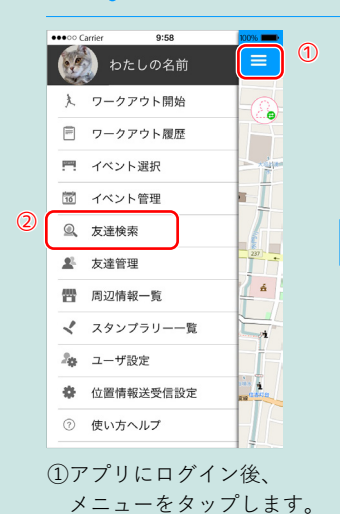

②「友達検索」をタップします。

 ③検索ボックスに友達のユーザ名 を入力し「検索」をタップします。
④該当ユーザ名が表示されたら 右の申請ボタンをタップします。
⑤「<」をタップし地図画面に戻り ます。(その後、友達が「友達管理」 から申請を「承認」すると友達登 録が完了します)

### 🜔 位置情報の共有

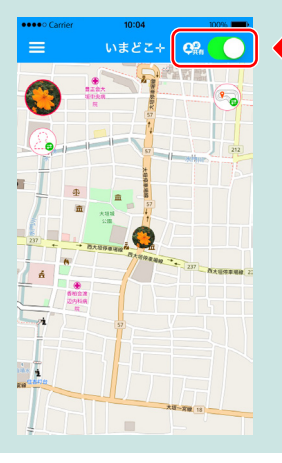

いまざ: Q ○ ◆ ボタンをスライドすると位置情報共有の ON/OFF が切り替わります。

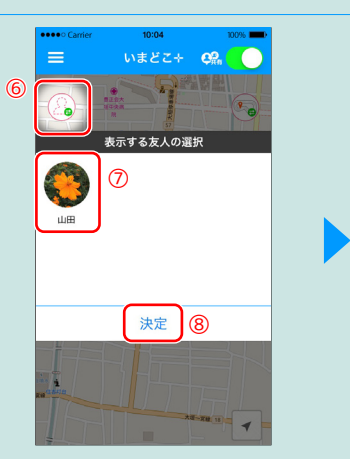

⑥左上のアイコンをタップします。
⑦地図に表示する友達をタップします。
⑧「決定」をタップします。

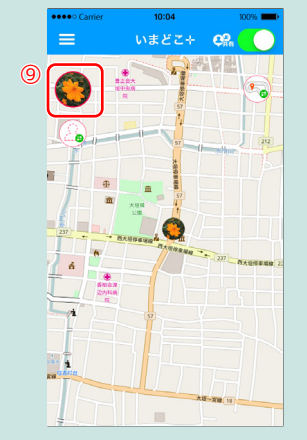

③アイコンをタップすると友達 の位置が表示されます。

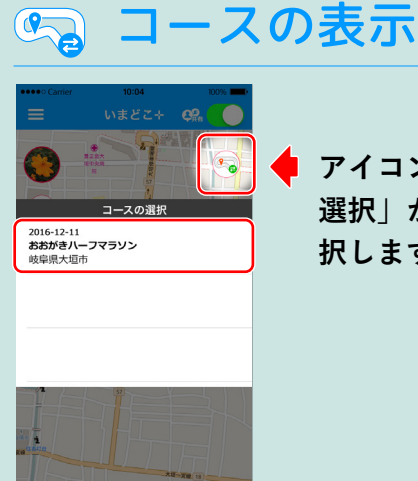

アイコンをタップし「コースの 選択」から表示するコースを選 択します。

#### ご利用にあたっての注意事項

本アプリは電池を大きく消費します。電池残量に注意してご利用ください。 ご利用の機種やご使用状況により電池消費量は異なります。

| ● 電池を上手に持たせる方法 ●                                                |               |
|-----------------------------------------------------------------|---------------|
| 📝 下記の機能は本アプリでは利用しないためオフにすることをお勧めします。                            |               |
| 「Wi-Fi」、「Bluetooth」                                             |               |
| 🖌 利用しないアプリは終了することをお勧めします。                                       |               |
| (アプリによっては終了させても、バックグラウンドで動いている場合があります)                          |               |
| アプリを利用するためのスマートフォンの OS は、Android4.0 / iOS7 以上です。(2016 年 12 月時点) |               |
| お使いの機種により正しく表示が出来ない場合があります。                                     |               |
| 本アプリのご利用は無料ですが、通信費はお客さま負担となります。                                 |               |
| GPS 情報は環境によって不安定になる場合があります。また通信回線の混雑により最新情報を取得できない場合があ          | うります。         |
| 位置情報共有が ON の状態ですと、位置情報を共有し続けますのでご注意ください。位置情報を共有しない場合は C         | )FF にしてください。  |
| アプリ内の利用規約をご確認の上ご利用ください。                                         |               |
| 本印刷物のアプリ画面は実際とは異なり © OpenStreetMap contributors を利用しています。       | 番宜 10-01800-1 |

お問合せ先 <u>support-runner@imadokoplus.com</u> ※お問合せの対応時間は、平日9時~17時と大会開催時間内です。ただし、 受付順に対応いたしますので、返信にお時間をいただく場合があります。